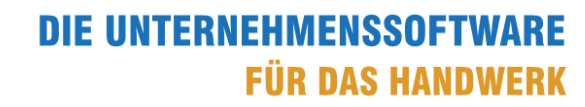

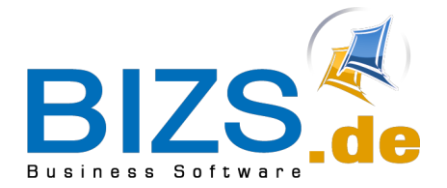

# How-To

Dokman-Import via Scanner

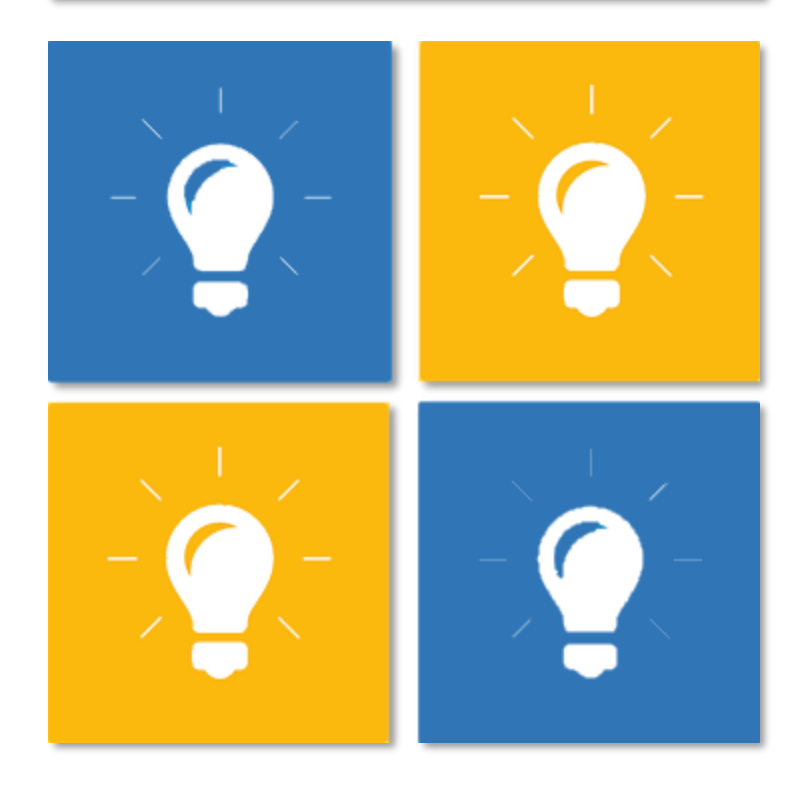

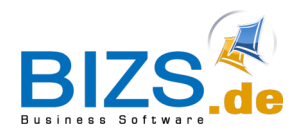

## DIE UNTERNEHMENSSOFTWARE FÜR DAS HANDWERK

How-To - Dokman Import via Scanner

## 1 Dokman Import via Scanner

Die Dokumentenablage für Vorgänge wird in BIZS über den Dokman vorgenommen.

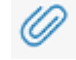

Für den Import stehen Ihnen zwei Methoden zur Verfügung:

#### Drag and Drop

Einfügen der Dateien aus einem Windowsordner oder einer Anwendung in das orange Import-Feld

#### Datei importieren

Einfügen der Dateien mit Hilfe des Auswahldialoges

Bei einigen Vorgängen werden bevorzugt gescannte Dateien (PDF) importiert, z.B. wenn Sie das Belegbild (Lieferantenrechnung) für eine **EK-Rechnung** importieren möchten. Dafür können Sie den **Ziel Ordner Ihres Scanners** mit dem **Iokalen BIZS-Verzeichnis** verknüpfen. Dateien, die beim Scannen in diesem Ordner abgelegt werden, werden automatisch im **orangen Import Feld** angezeigt.

| My BIZS EK-F      | RE-Prüfung                | EK-Re: 202   | 00420-02 Be | etonmayer | BIZ        | S_Dokn | nan ×                    |          |          |            |
|-------------------|---------------------------|--------------|-------------|-----------|------------|--------|--------------------------|----------|----------|------------|
| <b>*</b> 🗋 🕻      | 80                        | Ŵ            |             | < ▲       | >          |        | →                        | •        | 0 =      | a 🖹 🕻      |
| Pos: 75           | Datum:                    | 20.04.2020   | - Arc       | thiv: REV | _21_11_20  | 19_085 | 2 -                      | 23       | Vorschau | Belegfluss |
| Verschlagwortung  | Wiedervorlag              | e/Zustellung |             |           |            |        |                          |          |          | PDF-Viewer |
| Betreff1:         | Eingangsrechn             | Pos: 36 / N  | r: 20200420 | -02 vom:  | 20.04.2020 |        |                          | *        | C        |            |
| Betreff2:         | ×                         |              |             |           |            |        | 6                        |          |          |            |
| Text:             | 2                         |              |             |           |            |        |                          | A        | UI       |            |
| Dokumentvorbae    |                           |              |             |           |            |        |                          |          |          |            |
| Dokumentvonage    | -                         |              |             |           | * ¥        | -      |                          |          |          |            |
| Dokvorlagegruppe. | 1                         |              |             |           | · ~        | 园      | aus Vorlage<br>erstellen | ta       |          |            |
| Wasserzeichen:    | 1                         |              |             |           | - x        |        |                          |          |          |            |
| Niederlassung:    |                           |              |             |           | - X        |        |                          |          |          |            |
|                   | 10                        |              |             |           |            |        |                          |          |          |            |
| Projektnr:        | P19-0046 Lieb             | Dettingen C  | arport      |           | - X        | ۲      |                          |          |          |            |
| Adresse:          | Betonmayer GmbH Frankfurt |              |             |           |            |        |                          |          |          |            |
| Ansprechpartner:  |                           |              |             |           | *          | 0      |                          |          |          |            |
| Name              |                           | Größe        | Тур         | Ände      | rungsdatum |        | einles                   | en       |          |            |
| Baustoff Wern     | er Rechnung               | 2,52 KB      | Adobe Acr   | . 27.03   | 3.2017 13  | LO     |                          |          |          |            |
| <                 |                           |              |             |           | >          |        |                          |          |          |            |
| Dateiname         | Do                        | Re 🔺         | Notiz       |           | Export     | C.     | Datei impo               | ortieren | ·        |            |
| ▶ 1 000075_00     | 0 Mül 🗋                   |              |             |           | V          | R      | Datei au                 | frufen   |          |            |
|                   |                           |              |             |           |            |        | Datei lös                | schen    |          |            |
|                   |                           |              |             |           |            | B      | speichern                | unter    |          |            |

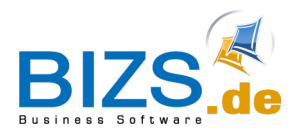

## DIE UNTERNEHMENSSOFTWARE FÜR DAS HANDWERK

How-To - Einstellung Lokales BIZS Verzeichnis im Lokalen Pfad

## 2 Einstellung Lokales BIZS Verzeichnis im Lokalen Pfad

| Den Pfad für das                                                             | Anmeldung an BIZS                         |                                                                |             |                       |                            |            |  |
|------------------------------------------------------------------------------|-------------------------------------------|----------------------------------------------------------------|-------------|-----------------------|----------------------------|------------|--|
| lokale BIZS-Verzeichnis                                                      | 🔪 +49 (0) 8383 22 883-0 🛛 📓 info@bizs.de  |                                                                |             |                       |                            |            |  |
| an Ihrem PC, finden Sie in der<br>BIZS-Anmeldemaske in den<br>Einstellungen. | BIZ                                       | S.de                                                           |             |                       |                            | =          |  |
|                                                                              |                                           | Mode                                                           | How-7       | <b>O</b><br>eitsplatz | z                          |            |  |
|                                                                              |                                           | für                                                            | BIZS Anwe   | nder                  |                            |            |  |
|                                                                              |                                           | Name:                                                          | grashoff    | <u>al.</u> b          |                            | Mandant: 0 |  |
|                                                                              |                                           | Passwort                                                       |             |                       |                            |            |  |
|                                                                              |                                           |                                                                | Anmelde     | en 💄                  | Abbruch                    | 1          |  |
|                                                                              | (L                                        |                                                                |             |                       |                            |            |  |
| Rufen Sie die Einstellungen                                                  | Setup für BIZS                            | Enter Transform                                                |             |                       |                            |            |  |
| aut, aut dem Register                                                        | Grundeinstellungen Einstellungen TAPI_CTI |                                                                |             |                       | mobile Dates LakelDR       |            |  |
| die Einstellung für                                                          | Server:                                   | notebookNils                                                   |             |                       |                            | 3E/D       |  |
| die Einstellung für.                                                         | Datenbank: BIZS_DB                        |                                                                |             | l                     | mobile Datenbank vorhanden |            |  |
| Lokaler Plad                                                                 | Workstation:                              | ANWENDER                                                       |             |                       |                            |            |  |
|                                                                              | User DB:                                  | r DB: sa<br>Passwort: ******                                   |             |                       |                            |            |  |
|                                                                              | DB Passwort:                              |                                                                |             |                       |                            |            |  |
|                                                                              | Masken Prad:                              | C:\bizs\masken                                                 |             |                       |                            |            |  |
|                                                                              |                                           | C. (DI25 (IOKa)                                                |             |                       |                            |            |  |
|                                                                              |                                           |                                                                |             |                       |                            |            |  |
|                                                                              |                                           | Online-Info (Internetseite BI<br>Dateien im lokalen Pfad entfo | ZS)<br>emen |                       |                            |            |  |
|                                                                              |                                           | Verbindung zur Datenbank testen                                |             |                       |                            |            |  |
|                                                                              |                                           |                                                                |             |                       |                            |            |  |
|                                                                              | 📀 ок                                      | Abbruch                                                        |             |                       |                            |            |  |
|                                                                              |                                           |                                                                |             |                       |                            |            |  |

Ihr lokales BIZS Verzeichnis für die Ablage der gescannten Dateien befindet sich in Ihrem Lokalem Pfad im Unterordner "Dokman". Beispiel: C:\BIZS\LOKAL\DOKMAN

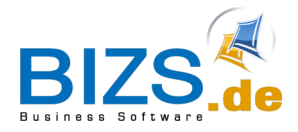

How-To - Einstellung lokales BIZS Verzeichnis als Ziel für Ihren Scanner

### 3 Einstellung lokales BIZS Verzeichnis als Ziel für Ihren Scanner

Stellen Sie in Ihrer Scanner-Anwendung als Ziel für gescannte Dateien den Pfad zu Ihrem Lokalen BIZS-Verzeichnis ein "C:\BIZS\LOKAL\DOKMAN".

Dokumente, die in diesen Ordner gescannt und gespeichert werden, werden direkt im BIZS Dokman in dem **orangenen Import Feld** angezeigt und können direkt eingelesen und importiert werden.

| Dokumentvorlage<br>Dokvorlagegruppe:<br>Dokvorlage:<br>Wasserzeichen:<br>Niederlassung:<br>Projektnr:<br>Adresse:<br>Anstrochoartpor: | P19-0046 Lieb Dettingen Carport<br>Betonmayer GmbH Frankfurt                                                                                                    | • x   • x   • x   • x   • x     |                                                                                                    | <u>Müller Holz – Mus</u><br>Mustermann<br>Herrn Max M<br>12345 Stadth                                                                                                    |
|----------------------------------------------------------------------------------------------------|----------------------------------------------------------------------------------------------------|---------------------------------|----------------------------------------------------------------------------------------------------|----------------------------------------------------------------------------------------------------|
| Name Alayer RG 2018                                                                                                    | Größe Typ Änderungsdatum<br>101 KB Adobe Acr 14.06.2018 09                                                                                                    | Export                          | sen                                                                                                    | Rechnu                                                                                                    |
| <ul> <li>▶ 1 000075_00</li> </ul>                                                                                                    | 0 Mül.<br>Datei Stan Freigeben Ansi<br>← → ∽ ↑ ♥ Windows (C:)                                                                                                    | icht<br>> bizs > lokal > dokman | v ð                                                                                                    | − □ ×<br>∨ ② N<br>"dokman" durchsuchen ♪ mg                                                                                                    |
| n                                                                                                    | <ul> <li>OneDrive</li> <li>Dieser PC</li> <li>3D-Objekte</li> <li>Bilder</li> <li>Desktop</li> <li>Dokumente</li> <li>Downloads</li> <li>Musik</li> <li>Videos</li> </ul> | RG 2018-3012 .pdf               | Ände<br>14.06<br>Rechnung<br>Parten i der<br>Mit Statute<br>Rechnung<br>Parten i der<br>Mit Statute<br>Heit Statute<br>Rechnung | A CANANA A CANANA A C |
| n                                                                                                    | Windows (C:)     Recovery Image     Netzwerk     V      I Element 1 Element ausgewählt (101                                                                               | 1 KB)                           | > (************************************                                                                                         | to a final two flows and the second second s |